## Connecting to USU WIFI

●●000 AT&T 🗢 8:34 PM 0 \* 🕞 ••••• AT&T 穼 8:35 PM ☺ 🗶 🕞 ••००० AT&T 穼 8:35 PM ◎ 🗶 🕞 bluezone.usu.edu ■ bluezone.usu.edu **OPTION 1:** Ċ ■ bluezone.usu.edu Need neip registering your To connect to BlueZone, please select an device? Contact the IT Service Desk. HeBLUE This option will give you access for 365 days. STUDENTS, FACULTY AND **Registrations and** STAFF Enter A-Number and Password to Sponsor Codes Home / Registrations 1) Go to: register for full access. / New Registration A-Number\* **REGISTER DEVICE** Settings > Wifi Register a new device on the BlueZone **New Registration** network Need your A-Number? Select Bluezone Password' Need help registering your SPONSOR CODES device? Create codes for guests to access the BlueZone network Contact the IT Service Desk. Hostname\* Your registered a01195274-13.bluezone.usu.edu devices Search: Mac address\* 🚱 SPONSORED ACCESS a4:2b:b0:c6:cb:6f Enter code to receive temporary Actions Hostname full access. Description 🕑 2) Put in your USU 3) Tap "Register Device" A-Number and Password Expiration (from today)\* 😧

**OPTION 2:** 

This option will give you access for only 1 day.

1) Go to: Settings > Wifi Select Bluezone

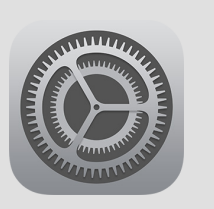

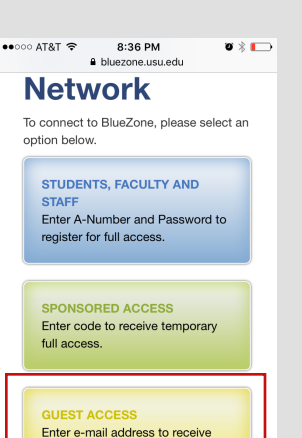

limited access.

2) Tap "Guest Access"

3) Enter your email address.

4) Tap the button "I Accept". You should now have access for one day.

365 Days By using a device on USU's network, you agree to abide by the Acceptable Use Policy Submit ance -----

4) On this screen, just scroll down and hit submit. You can optionally add a description. You should have access for 365 Days.